## ■予約方法

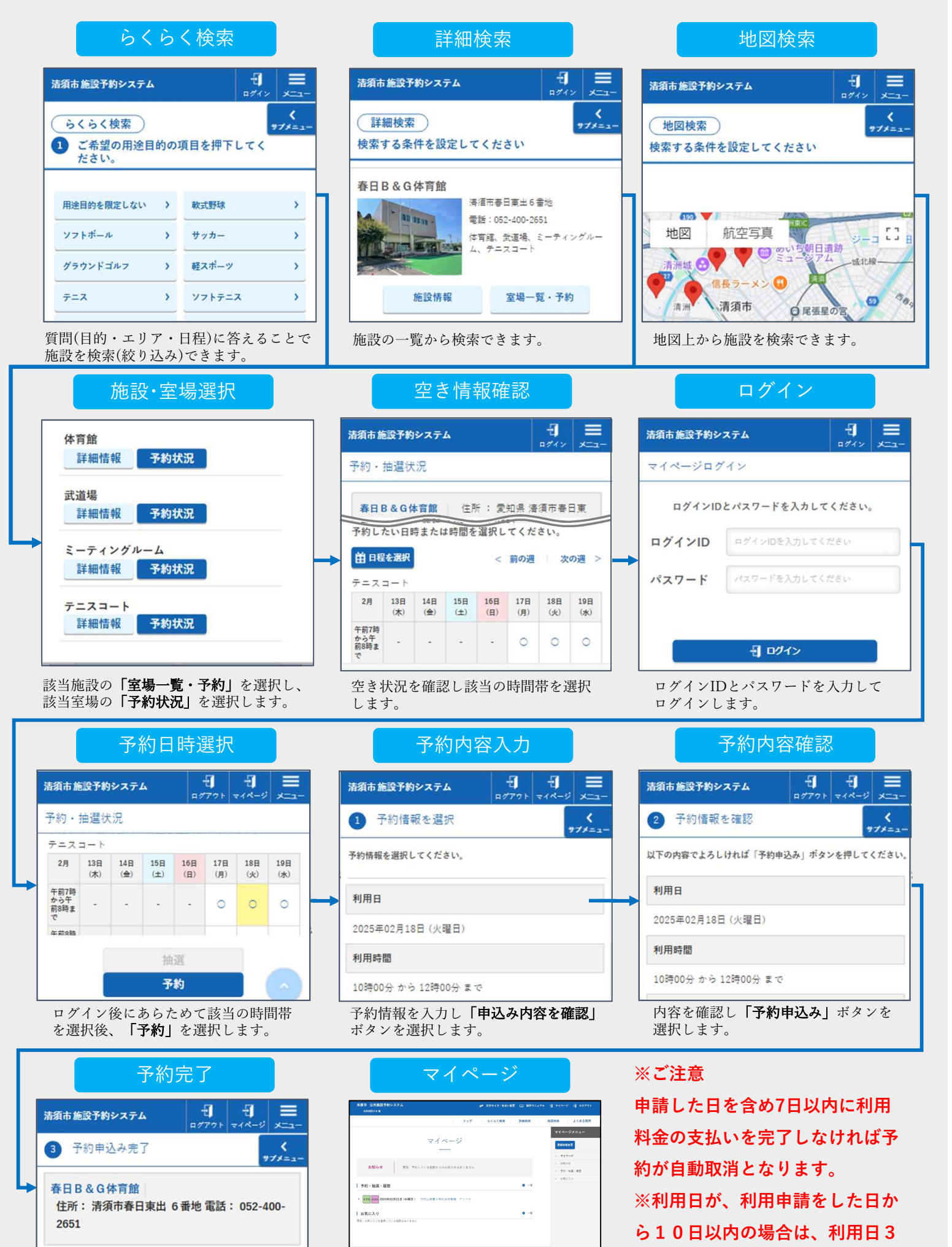

予約申込みが完了しました。 予約完了です。

マイページで予約状況等が確認できます。

## <sup>す。</sup> ります。

日前までに利用料金の支払いとな